## **EJERCICIO 8 COLOREAR FOTOGRAFÍA**

- 1. En este ejercicio vamos a colorear una fotografía antigua y darle un efecto vintage.
  - Abrimos la imagen "**08 colorear foto.jpg**". El profesor explicará el procedimiento para realizar el ejercicio. Una vez explicado el alumno realizará el ejercicio ayudándose de las siguientes instrucciones.
- 2. Para empezar, siempre tenemos que empezar ajustando el encuadre recortando convenientemente la foto y revisando los niveles.
- 3. El siguiente paso es crear una nueva capa. La nueva capa la rellenamos de color pensando que va a colorear la pared de nuestra fotografía. Podemos elegir un color granate. Vamos al menú EDICIÓN/RELLENAR se abre una ventana y seleccionamos USAR: COLOR, y elegimos un color rojo.
- 4. Ahora ya tenemos la capa rellena de color rojo y es lo único que se ve. Tenemos que elegir MULTIPLICAR en el modo de fusión de la capa. Esto se hace en el desplegable que tenemos arriba en la ventana capas.
- 5. Ahora creamos una máscara **negra** en esa misma capa pulsando la tecla ALT mientras pulsas sobre el icono de máscara. Empezamos a dibujar con un pincel blanco sobre la pared que queremos colorear. (Colocamos el modo de fusión de capa en MULTIPLICAR y regulamos la opacidad al 65% o 70% a nuestro gusto)
- 6. Repetimos el paso 5 con cada color que queramos añadir. Color salmón para los rostros, amarillo para los candelabros, color beige para la chimenea y verde para el ramillete de flores.
- 7. Guardar el ejercicio en formato JPG y enviarlo por email al profesor con **tu nombre** seguido de EJERCICIO 8 COLOREAR FOTOGRAFÍA.jpg.